## DAILY APP

In this article, we will show you how you can make travel and expense registration easier by using the Daily app on your mobile. In this example we will take you through registration of an Expense claim.

Here's how to do it:

- 1. Click on **Expense**
- Tap the plus sign (+)
- Choose whether you are going to make a registration of a **Claim**, **Single Expense** or **Drive**. Than choose Expense claim.

| Pågående 🛅                       | ~                                                                                             |
|----------------------------------|-----------------------------------------------------------------------------------------------|
|                                  | Velg type utlegg                                                                              |
| 2                                | Opprett en diettreise når du har<br>diettgodtgjørelse. Knytt utleggene til<br>reiseregningen. |
|                                  | Jeg har reist 🖓                                                                               |
| <b>N</b> '                       | Utland >                                                                                      |
| <u> </u>                         | Innland >                                                                                     |
| pprett ny reiseregning/utlegg    | Reise på regning                                                                              |
| Reiseregning/utlegg              | Reise på regning                                                                              |
| Utlegg                           |                                                                                               |
| J Kjørerute                      |                                                                                               |
| Last opp bilag til hr.aditro.com |                                                                                               |
|                                  |                                                                                               |

2. Choose the duration of your trip

Under Basic information, the following must be entered:

- Title
- Travel purpose

## Tap Create!

3. To register mileage allowance press the plus sign, select the new driving route and fill in the fields. Purpose of the trip is required.

If you have had a passenger, click on the **'passengers'** field, add their name and how far they have been with you in the car. To add several passengers, press **add passenger** until you have registered everyone who has been with you in your car. Then select **done** and **arrow back**.

| the party and the party of the party of the | Ny kjørerute                                                                                                    |
|----------------------------------------------------------------------------------------------------|----------------------------------------------------------------------------------------------------|
| Seminar                                                                                                    | Dato søndag, 4 september 2022                                                                                                    |
| otalt beløp                                                                                                    | Autofyll distanse                                                                                                    |
| .00 NOK                                                                                                    | Dueveien 1, Hokksund, Norge >                                                                                                    |
| Administration NO                                                                                                    | Ø Bleikeråsen 215, Asker, Norge     →                                                                                                    |
| Send til godkjenning                                                                                                    | Distanse 45 km                                                                                                    |
|                                                                                                    | Formål                                                                                                    |
| etaljer                                                                                                    | Kjøretøy Egen bil >                                                                                                    |
| Du har ikke lagt noe til dette<br>utlegget ennå                                                                                                    | Passasjerer Ingen passasjerer >                                                                                                    |
| egg til utlegg                                                                                                    |                                                                                                    |
| Thukiaroruto                                                                                                    |                                                                                                    |
|                                                                                                    |                                                                                                    |
| Utlegg                                                                                                    |                                                                                                    |
| Vedlegg                                                                                                    |                                                                                                    |
| Legg til fra tidligere lagret                                                                                                    |                                                                                                    |
|                                                                                                    | Lagre                                                                                                    |
|                                                                                                    |                                                                                                    |
|                                                                                                    |                                                                                                    |
| _                                                                                                    |                                                                                                    |
| _                                                                                                    |                                                                                                    |
|                                                                                                    |                                                                                                    |
|                                                                                                    |                                                                                                    |
| Passasjerer                                                                                                    | X Endre kjørerute                                                                                                    |
| Passasjerer<br>3<br>VN KM                                                                                                    | Endre kjørerute       Dato     fredag, 9 september 2022                                                                                                    |
| Passasjerer<br>VN KM<br>Anne Total distanse                                                                                                    | Endre kjørerute       Dato     fredag, 9 september 2022       Autofyll distanse     Image: Comparison of the sector of the sector of |
| Passasjerer<br>3<br>VN KM<br>Anne Total distanse<br>Ole Total distanse                                                                                                    | Endre kjørerute       Dato     fredag, 9 september 2022       Autofyll distanse     Image: Coloradia september 2022       Image: Coloradia september 2022     Image: Coloradia september 2022       Mutofyll distanse     Image: Coloradia september 2022       Image: Coloradia september 2022     Image: Coloradia september 2022       Image: Coloradia september 2023     Image: Coloradia september 2022       Image: Coloradia september 2023     Image: Coloradia september 2023       Image: Coloradia september 2023     Image: Coloradia september 2023       Image: Coloradia september 2023     Image: Coloradia september 2023       Image: Coloradia september 2023     Image: Coloradia september 2023       Image: Coloradia september 2023     Image: Coloradia september 2023       Image: Coloradia september 2023     Image: Coloradia september 2023       Image: Coloradia september 2023     Image: Coloradia september 2023       Image: Coloradia september 2023     Image: Coloradia september 2023       Image: Coloradia september 2023     Image: Coloradia september 2023       Image: Coloradia september 2023     Image: Coloradia september 2023       Image: Coloradia september 2023     Image: Coloradia september 2023       Image: Coloradia september 2023     Image: Coloradia september 2023       Image: Coloradia september 2023     Image: Coloradia september 2023       Image: Coloradia september 2023     Image:                                                                                                    |
| Разазјегег<br>VN КМ<br>Anne Total distanse<br>Ole Total distanse<br>Lise Total distanse<br>- Legg til passasjer                                                                                                    | Endre kjørerute         Dato       fredag, 9 september 2022         Autofyll distanse       Image: Comparison of the sector of the sector o                      |
| Passasjerer<br>VN KM<br>Anne Total distanse<br>Ole Total distanse<br>Lise Total distanse<br>- Legg til passasjer                                                                                                    | Endre kjørerute       Dato     fredag, 9 september 2022       Autofyll distanse     Image: Comparison of the september 2022       Q     Dueveien 1, Hokksund, Norge       Image: Comparison of the september 2022     Image: Comparison of the september 2022       Mutofyll distanse     Image: Comparison of the september 2022       Mutofyll distanse     Image: Comparison of the september 2022       Image: Comparison of the september 2023     Image: Comparison of the september 2023       Image: Comparison of the september 2023     Image: Comparison of the september 2023       Image: Comparison of the september 2023     Image: Comparison of the september 2023       Image: Comparison of the september 2023     Image: Comparison of the september 2023       Image: Comparison of the september 2023     Image: Comparison of the september 2023       Image: Comparison of the september 2023     Image: Comparison of the september 2023       Image: Comparison of the september 2023     Image: Comparison of the september 2023       Image: Comparison of the september 2023     Image: Comparison of the september 2023       Image: Comparison of the september 2023     Image: Comparison of the september 2023       Image: Comparison of the september 2023     Image: Comparison of the september 2023       Image: Comparison of the september 2023     Image: Comparison of the september 2023       Image: Comparison of the september 2023     Image: Comparison of the september 2023 </td                                                                                                    |
| Passasjerer<br>VN KM<br>Anne Total distanse<br>Ole Total distanse<br>Lise Total distanse<br>Lise Total distanse                                                                                                    | Endre kjørerute       Dato     fredag, 9 september 2022       Autofyll distanse     Image: Comparison of the september 2022       O     Dueveien 1, Hokksund, Norge       Image: Comparison of the september 2023     Image: Comparison of the september 2023       Image: Comparison of the september 2023     Image: Comparison of the september 2023       Image: Comparison of the september 2023     Image: Comparison of the september 2023       Image: Comparison of the september 2023     Image: Comparison of the september 2023       Image: Comparison of the september 2023     Image: Comparison of the september 2023       Image: Comparison of the september 2023     Image: Comparison of the september 2023       Image: Comparison of the september 2023     Image: Comparison of the september 2023       Image: Comparison of the september 2023     Image: Comparison of the september 2023       Image: Comparison of the september 2023     Image: Comparison of the september 2023       Image: Comparison of the september 2023     Image: Comparison of the september 2023       Image: Comparison of the september 2023     Image: Comparison of the september 2023       Image: Comparison of the september 2023     Image: Comparison of the september 2023       Image: Comparison of the september 2023     Image: Comparison of the september 2023       Image: Comparison of the september 2023     Image: Comparison of the september 2023       Image: Comparison of the september 2023     <                                                                                                    |
| Passasjerer<br>vN KM<br>Anne Total distanse<br>Ole Total distanse<br>Lise Total distanse<br>Legg til passasjer                                                                                                    | Endre kjørerute         Dato       fredag, 9 september 2022         Autofyll distanse       Image: Comparison of the september 2022         Autofyll distanse       Image: Comparison of the september 2022         Autofyll distanse       Image: Comparison of the september 2022         Distanse       Image: Comparison of the september 2022         Distanse       Image: Appendix and the september 2022         Seminar       Image: Kjøretøy         Kjøretøy       Egen bil Image: Comparison of the september 2022                                                                                                    |
| Passasjerer<br>vv km<br>Anne Total distanse<br>Ole Total distanse<br>Lise Total distanse<br>Legg til passasjer                                                                                                    | Endre kjørerute         Dato       fredag, 9 september 2022         Autofyll distanse       Image: Coloradia september 2022         Ø       Dueveien 1, Hokksund, Norge       >         Ø       Dueveien 1, Hokksund, Norge       >         Ø       Bleikeråsen 215, Asker, Norge       >         Distanse       45 km         Seminar       Kjøretøy       Egen bil >         Kjøretøy       Egen bil >         Passasjerer       1 passasjer >                                                                                                    |
| З     Passasjerer       VN     KM       Anne     Total distanse       Ole     Total distanse       Lise     Total distanse       Legg til passasjer     1                                                                                                    | Endre kjørerute   Dato fredag, 9 september 2022   Autofyll distanse Image: Colored september 2022   Autofyll distanse Image: Colored september 2022   O Dueveien 1, Hokksund, Norge >   O Dueveien 1, Hokksund, Norge >   Image: Colored september 2022 >   Image: Colored september 2023 >   Image: Colored september 2024 >   Image: Colored september 2025 >   Image: Colored september 2025 >   Image: Colored se                                                                                                    |
| VN KM<br>Anne Total distanse<br>Ole Total distanse<br>Lise Total distanse<br>Legg til passasjer                                                                                                    | Endre kjørerute   Dato fredag, 9 september 2022   Autofyll distanse Image: Colored september 2022   Autofyll distanse Image: Colored september 2022   Autofyll distanse Image: Colored september 2022   Autofyll distanse Image: Colored september 2022   Autofyll distanse Image: Colored september 2022   Autofyll distanse Image: Colored september 2022   Autofyll distanse Image: Colored september 2022   Autofyll distanse Image: Colored september 2022   Image: Colored september 2023 Image: Colored september 2023   Image: Colored september 2023 Image: Colored september 2023                                                                                                    |
| VN Anne Total distanse<br>Ole Total distanse<br>Lise Total distanse<br>Legg til passasjer<br>1<br>2<br>Ferdig<br>W e r t y u i о р å<br>s d f g h j k l ø æ                                                                                                    | Endre kjørerute       Dato     fredag, 9 september 2022       Autofyll distanse     Image: Coloradia september 2022       Autofyll distanse     Image: Coloradia september 2022       Dueveien 1, Hokksund, Norge     Image: Coloradia september 2022       Image: Coloradia september 2022     Image: Coloradia september 2022       Distanse     Image: Coloradia september 2022       Image: Coloradia september 2022     Image: Coloradia september 2022       Image: Coloradia september 2023     Image: Coloradia september 2022       Image: Coloradia september 2023     Image: Coloradia september 2022       Image: Coloradia september 2023     Image: Coloradia september 2023       Image: Coloradia september 2023     Image: Coloradia september 2023       Image: Coloradia september 2023     Image: Coloradia september 2023       Image: Coloradia september 2023     Image: Coloradia september 2023       Image: Coloradia september 2023     Image: Coloradia september 2023       Image: Coloradia september 2023     Image: Coloradia september 2023       Image: Coloradia september 2023     Image: Coloradia september 2023       Image: Coloradia september 2023     Image: Coloradia september 2023       Image: Coloradia september 2023     Image: Coloradia september 2023       Image: Coloradia september 2023     Image: Coloradia september 2023       Image: Coloradia september 2023     Image: Coloradia september 2023                                                                                                    |
| Anne Total distanse Oole Total distanse Lise Total distanse UW e r t y u i o p å s d f g h j k l o æ x z x c v b n m 😒                                                                                                    | Endre kjørerute         Dato       fredag, 9 september 2022         Autofyll distanse       Image: Coloradia and the september 2022         Q       Dueveien 1, Hokksund, Norge       >         Q       Dueveien 1, Hokksund, Norge       >         Q       Bleikeråsen 215, Asker, Norge       >         Distanse       45 km         Seminar       Kjøretøy       Egen bil >         Passasjerer       1 passasjer >                                                                                                    |
| 3 Passasjerer     Mnne Total distanse     Ole Total distanse     Lise Total distanse     Lise Total distanse     1     2     8 d   q h   y k   u e   v k     2   2     2     3     4     3     4     4     4     5   5   4   5   4   7   7   7   7   7   7   7   7   7   7   7   7   7   7   7   7   7   7   7   7   7   7   7   7   7   7   7   7   7   7   7   7   7   7   7   7   7   7   7   7   7   7   7   7   7   7   7   7   7   7   7 <td>Index kjørerute   Dato   fredag, 9 september 2022   Autofyll distanse   Image: Dueveien 1, Hokksund, Norge   Image: Dueveien 1, Hokksund, Norge   Image: Distanse   Image: Distanse<!--</td--></td>                                                                                                    | Index kjørerute   Dato   fredag, 9 september 2022   Autofyll distanse   Image: Dueveien 1, Hokksund, Norge   Image: Dueveien 1, Hokksund, Norge   Image: Distanse   Image: Distanse </td                                                                                                    |
| VV KM<br>Anne Total distanse<br>Ole Total distanse<br>Lise Total distanse<br>Legg til passasjer<br>1<br>VW e r t y u i o p å<br>s d f g h j k l ø æ<br>Z x c v b n m v                                                                                                    | Image: Seminar   Kjøretøy   Seminar   Kjøretøy   Seminar   Kjøretøy   Seminar   Kjøretøy   Seminar   Kjøretøy   Seminar   Kjøretøy   Seminar                                                                                                    |

The kilometers get automatically calculated when you add your route. When all the information is correct, click **Save**!

If you have expenses related to your trip, add this by clicking on the + sign and selecting 'Expense'

- Select the expense type by clicking on the field that says '**Expense Type'** and select the appropriate outlay. (e.g. office supplies)
- Enter the amount by clicking on the field where it says amount.
- Attachments must also be enclosed. There are three options for attaching your attachments.

- 1. Two square bezels takes you to your camera roll (used if you have taken a picture of a receipt and need to retrieve it.
- 2. Camera symbol gives you access to the camera on your mobile (used if you want to take a picture and get the receipt directly into your travel expense report)
- 3. The paper clip symbol gives you access to files you have saved on your phone.

| C Reiseregning                   | Endre       | $\leftarrow$ | Utleggsdetaljer                                                                                                    | Endre |
|----------------------------------|-------------|--------------|----------------------------------------------------------------------------------------------------|-------|
| 1293.00 NOK                      |             |              | Sattery one on acting support         1         305.407           Total over on L and Kin Th.401         205.407           20100202111204         2010.001 |       |
| Kontering     Administration NO  | >           |              | Standbaud:         Str. on           Colu                                                                                                    |       |
| Send til godkjenning             |             |              | 11 60 7 7 7 7 7 7 7 7 7 7 7 7 7 7 7 7 7 7                                                                                                    |       |
| Kjørebok                         |             | Pc bag       | 9                                                                                                    |       |
| Hokksund - Trondheim             |             | fredag, 9    | september 2022                                                                                                    |       |
| NORWAY 5 sep., 07:00 - 6         | sep., 20:00 | 400.00       | NOK                                                                                                    |       |
| Reisedagbok                      | >           |              |                                                                                                    |       |
| Detalier                         |             | Mer infe     | ormasjon                                                                                                    |       |
| Legg til utlegg                  |             | Utleggstype  | )                                                                                                    |       |
|                                  |             | Kontorre     | kvisita                                                                                                    |       |
| 🔄 Ny kjørerute                   |             | Kont         | ering                                                                                                    |       |
| 📃 Utlegg                         |             | G Adı        | ninistration NO                                                                                                    | >     |
| Ø Vedlegg                        |             |              | 副 Slett                                                                                                    |       |
| +U Legg til fra tidligere lagret |             |              |                                                                                                    |       |
|                                  |             |              |                                                                                                    |       |
|                                  |             |              |                                                                                                    | _     |

Once you have checked that everything is correct, submit for approval. You will then see the name of your manager and an option to add a comment. If there is no need for a comment, press send for approval and the expense claim is registered!

You will be notified in the app when your trip is approved or if it is returned. Notification will also be sent to your manager.